## **Review videos**

Step 1 - Open <u>https://nishtha.ncert.gov.in</u> and click on the "Login" button, given at the top right corner of the portal.

The link shown in Screenshot is of itpd and the mentioned link in step 1 is of 'Nishtha'. It may create confusion.

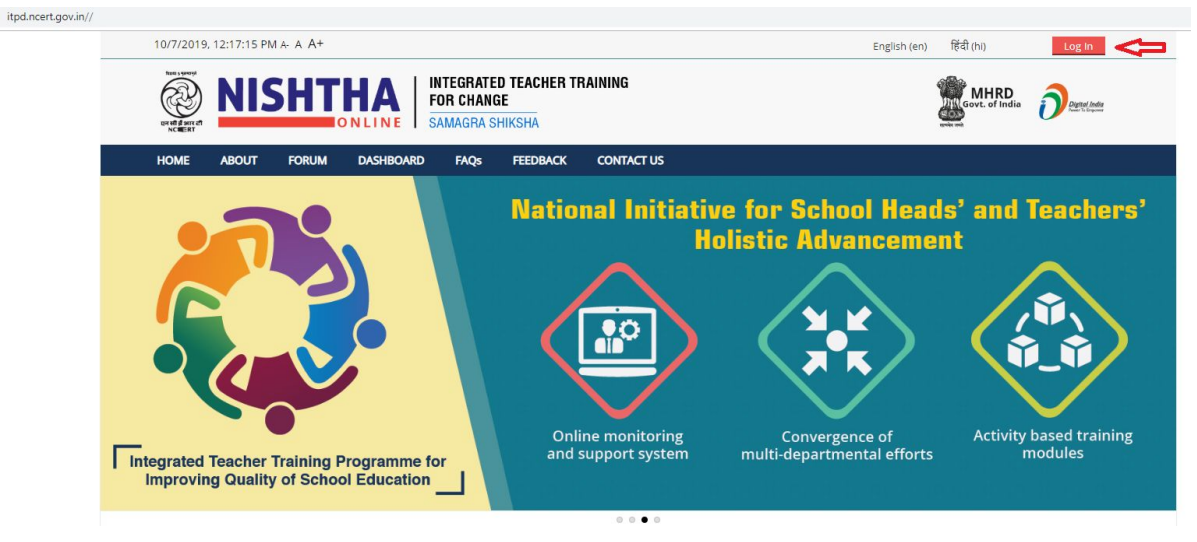

Step 2 - Use your credentials to **login** into the portal.

## Log in

| Username | teadmin                                   |  |  |  |  |  |  |  |
|----------|-------------------------------------------|--|--|--|--|--|--|--|
| Password | •••••                                     |  |  |  |  |  |  |  |
|          | Remember username     Log in              |  |  |  |  |  |  |  |
|          | Forgotten your username or password?      |  |  |  |  |  |  |  |
|          | Cookies must be enabled in your browser 🕐 |  |  |  |  |  |  |  |
|          | Some courses may allow guest access       |  |  |  |  |  |  |  |
|          | Log in as a guest                         |  |  |  |  |  |  |  |

Step 3 - Click on your username at top right corner. and then click on **Dashboard**.

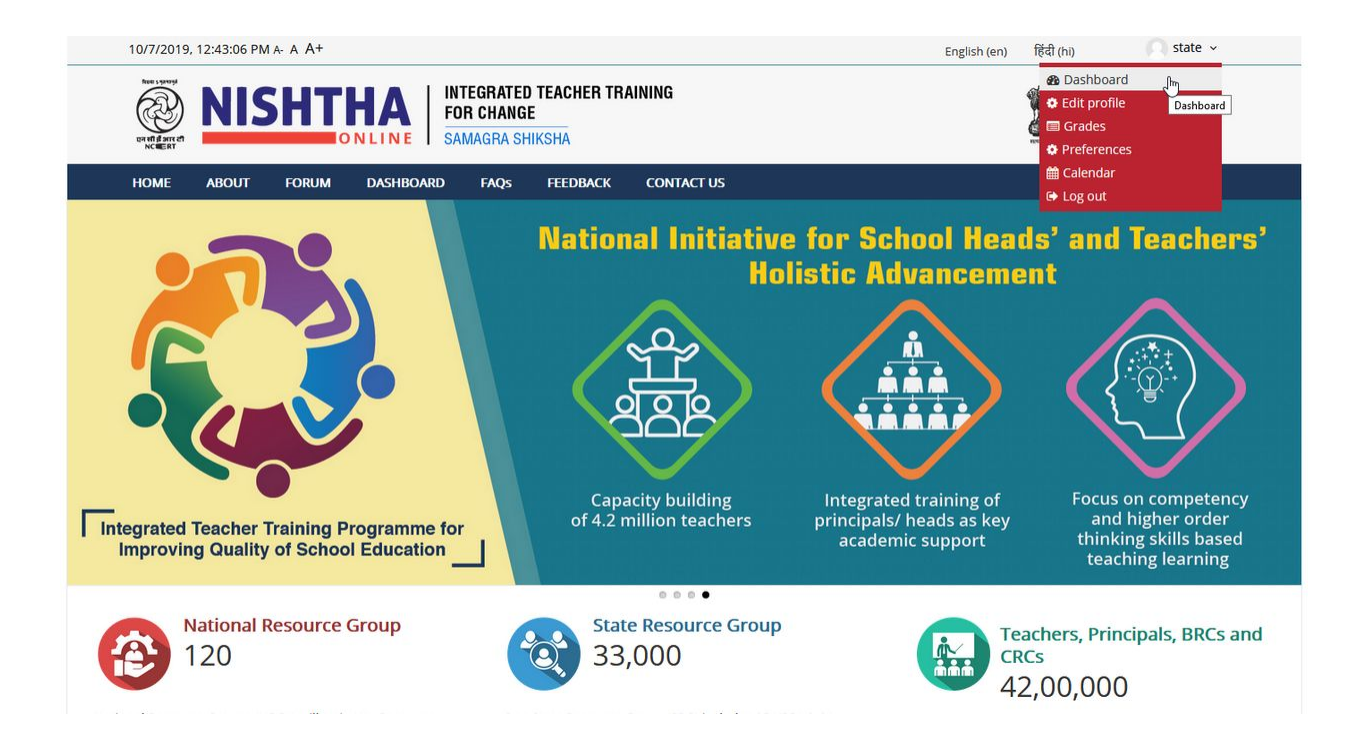

## Step 4 - Click Review Videos.

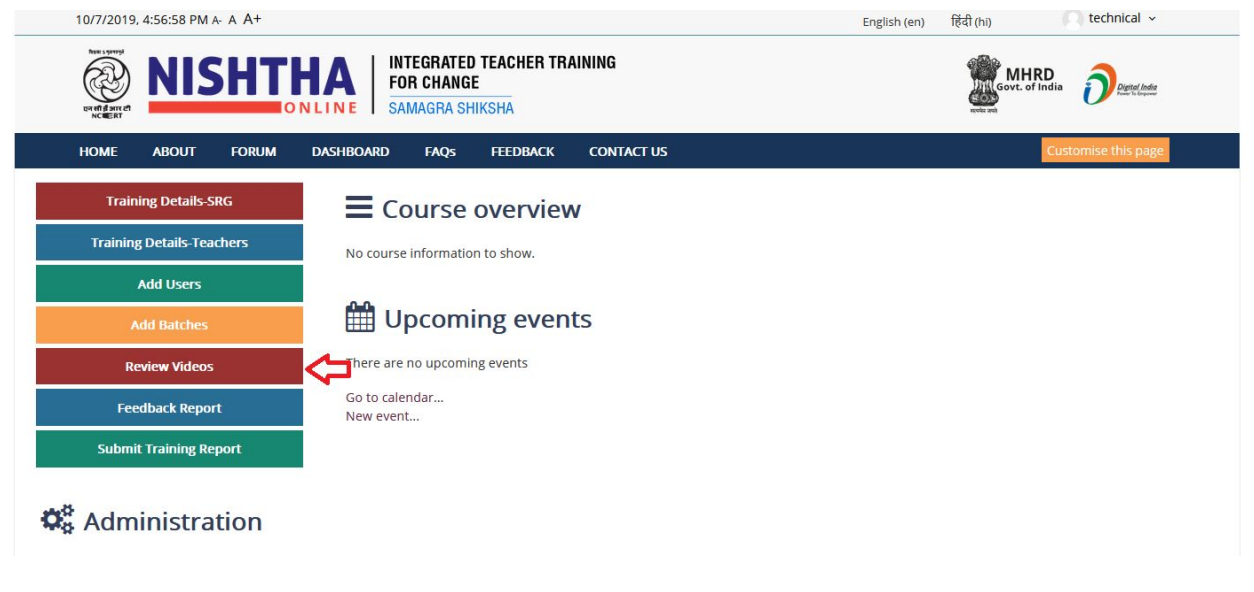

Step 5 - Click on thumbnail of the video.

| NISHTHA<br>NISHTHA<br>INTEGRATED TEACHER TRAINING<br>FOR CHANGE<br>SAMAGRA SHIKSHA |                           |                        |                             |                    |                |                |            | Govt. of India |                |                |  |
|------------------------------------------------------------------------------------|---------------------------|------------------------|-----------------------------|--------------------|----------------|----------------|------------|----------------|----------------|----------------|--|
| HOME ABOUT FORUM                                                                   | DASHBOARD                 | FAQs FEEI              | DBACK CONT                  | TACT US            |                |                |            |                |                |                |  |
| ☆ > Site pages > Review Videos                                                     |                           |                        |                             |                    |                |                |            |                |                |                |  |
| 🛱 Administration                                                                   | Review                    | v Videos               |                             |                    |                |                |            |                |                |                |  |
| <ul> <li>Page module administration</li> </ul>                                     | State                     |                        | District<br>Select District |                    | Status         |                |            |                | Reset          | Reset          |  |
| Edit settings                                                                      | Select State              |                        |                             |                    |                |                |            | ~              |                |                |  |
| <ul> <li>Locally assigned roles</li> <li>Permissions</li> </ul>                    | Show 10 v entries Search: |                        |                             |                    |                |                |            |                |                |                |  |
| Check permissions                                                                  |                           | Coloral                |                             | Midaa              |                |                |            |                | Beesland       |                |  |
| Filters                                                                            | S.No                      | Name 1                 | Video 👖 🖞                   | Title 1            | State          | TÊ C           | District   | Contact        | Date 1         | Action         |  |
| Logs                                                                               | 36                        | Govt Model             |                             | Street Play        | Chandigarh     | arb Ch         | Chandigarh | 0088800060     | 21/09/2019     |                |  |
| Backup                                                                             |                           | Middle<br>School       | - 0 A                       | -community         | chanaiguni cha |                | anaigam    | Jan 5500050505 | 21/03/2013     | Publish on the |  |
| Restore                                                                            |                           |                        |                             | awareness          |                |                |            |                |                |                |  |
| Course administration                                                              |                           | POCKEL NO. TO          |                             |                    |                |                |            |                |                |                |  |
| Switch role to                                                                     | 37                        | Govt Model<br>Middle   | 3.55                        | Cover Chandi       | Chandiga       | arh Chandigarh | 9988890969 | 21/09/2019     | Publish on the |                |  |
| Site administration                                                                |                           | School<br>Pocket No.10 |                             | Art<br>Integration |                |                |            |                |                |                |  |
| Search                                                                             | 38                        | DIET                   |                             | DIET SALEM         | Tamil Na       | du SA          | ALEM       | 9842906860     | 26/09/2019     | Unpublish fro  |  |

Step 6 - If the video is found suitable and appropriate then click on Publish to the Portal.

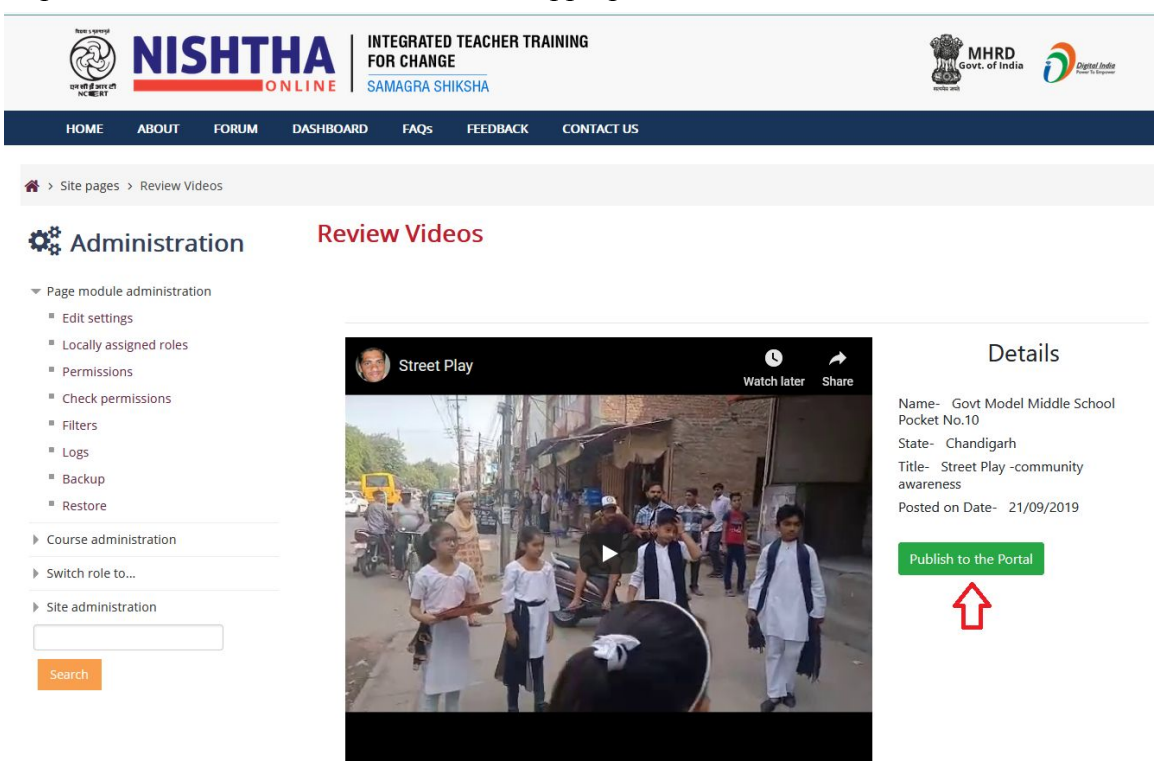